## Moment numérique court.

## Créer un nuage de mots à partir de l'outil numérique Wordle.

## Objectif de la séance :

- Réaliser un nuage de mots avec *Wordle* à partir du texte rédigé en binôme sur « La Révolution et les femmes ». (Thème sur lequel l'enseignant stagiare a élaboré sa séance-test).
- Utiliser ce nuage de mots pour un exposé oral.

## • Utilisation de Wordle :

- 1. Connectez-vous sur le site du collège Henri Dunant puis sur le site wordle.net
- 2. Cliquez sur le premier lien : Wordle-Beautiful Word Clouds.
- 3. Cliquez sur create your own.
- 4. Dans l'encadré (rectangle du haut), tapez votre texte rédigé en remplaçant tous les articles définis (il, elle...) par un mot précis. La taille des mots dans le nuage est proportionnelle au nombre de fois où le mot est utilisé dans le texte. Attention, si vous voulez que des groupes de mots apparaissent entiers, ils doivent être reliés par des (.) ou des tirets(-).
- 5. Cliquez sur « go » puis sur « exécuter ».
- **6.** Le site vous propose un 1<sup>er</sup> nuage de mots. Vous pouvez modifier l'image.
  - En supprimant un mot : clic droit sur le mot sélectionné puis sur « Remove ».
  - En modifiant la présentation de votre nuage de mots. Cliquer sur « Randomize » (choisir le plus pertinent) ou dans le menu du haut sur « Font » pour changer la police, sur « Layout » pour modifier les paramètres ou sur « Color » pour modifier les couleurs du fond et du texte.
- 7. Pour revenir en arrière, cliquez sur « Edit » puis sur « Undo Randomize ».
- 8. Lorsque votre production est terminée, cliquez sur « save as PNG » puis enregistrez-la sur le réseau du collège. Il faut impérativement l'enregistrer sous le format d'image PNG et lui donner un nom : prénoms wordle.png